## Configuración Básica de Un Router (Linksys WRT54G V8).

A pesar de las imágenes que se mostraran sean de un Router Linksys WRT54G siguiendo los pasos se puede configurar cualquier Router, sin importar la marca. Actualmente existen miles de Router en el mercado Advantek, Encore, Linksys, 3Com, Nexxt, Delink, pero los mismos son configurados de manera similar.

Tenga en cuenta que esta es una configuración Básica pero efectiva, rápida y precisa para no tener nuestro Router con una señal abierta.

## Pasos para Configurar.

- 1. Conecte el Router preferiblemente vía cable al PC.(No quiere decir que vía inalámbrica no se pueda Configurar sino que cuando se realicen cambios en el Router tarda un poco más en hacerse efectivo vía inalámbrico).
- Verifique la Dirección IP del Router.(La misma será la dirección que aparece en la Puerta de enlace predeterminada de la conexión de red donde se conecto el Router).
   Nota: esta conexión de red No debe tener una dirección IP, la misma debe estar configurada para que obtenga una

IP de Forma Automática, de lo contrario no le funcionara los pasos siguientes.

3. Inicie un navegador web, Internet Explorer, Mozilla Firefox, Opera o Cualquiera de su preferencia.

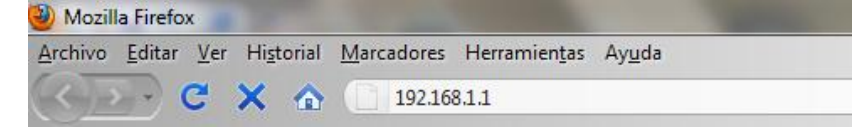

- 4. Ingrese el Usuario y la Clave de Acceso, estos datos son proporcionado en la documentación del hardware este caso el Router, consulte el CD o en su efecto, en ocasiones los fabricantes de los mismo colocan el usuario y le clave en la parte inferior del aparato.
- 5. Algunos Usuarios y Claves Genéricas para Ingresar a un Router.

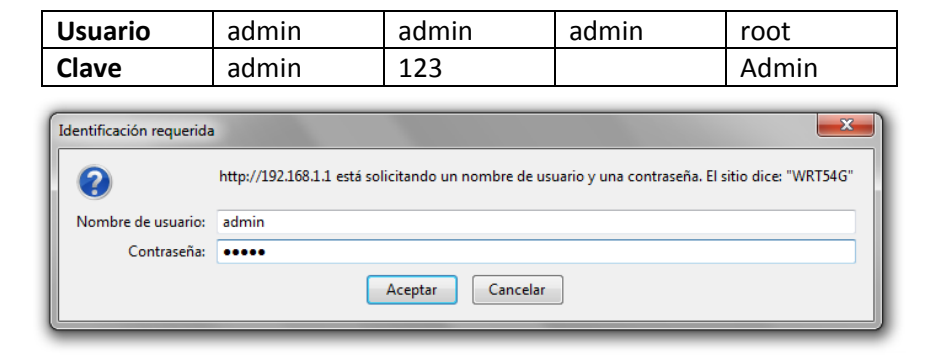

- 6. Una vez colocada la clave y el usuario se ingresara al firmware del Router el cual para cada modelo de Router será diferente pero siempre se buscan las opciones Básicas que aquí se mencionaran.
  - Menú Principal del Firmware.

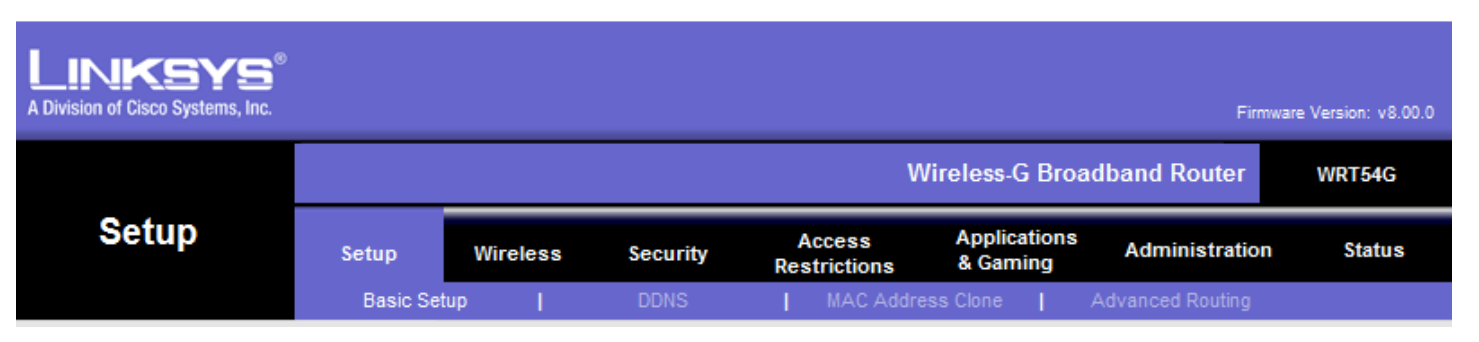

Opciones del menú a Utilizar en una Configuración Básica.

• Setup → Basic Setup: Donde podrá configurar tipo de conexiona Internet, dirección IP del Router, Habilitar o Deshabilitar el DHCP.

|                                           |                                              |                                                                            |                           |                                   |                                   | w               | ireless-G Broa           | adband Router                                                | WRT54G                                                                 |  |  |
|-------------------------------------------|----------------------------------------------|----------------------------------------------------------------------------|---------------------------|-----------------------------------|-----------------------------------|-----------------|--------------------------|--------------------------------------------------------------|------------------------------------------------------------------------|--|--|
| Setup                                     | Setup                                        | w                                                                          | ireless                   | Security                          | Ac<br>Rest                        | cess            | Applications<br>& Gaming | Administration                                               | Status                                                                 |  |  |
|                                           | Bas                                          | ic Setup                                                                   | 1                         | DDNS                              | 1                                 | MAC Addres      | ss Clone 🛛               | Advanced Routing                                             |                                                                        |  |  |
| Internet Setup                            |                                              |                                                                            |                           |                                   | _                                 |                 |                          |                                                              |                                                                        |  |  |
| Internet Connection Type                  |                                              | Automatio                                                                  | c Configu                 | ration - DHCP                     | • )                               |                 |                          | DHCP: This s<br>commonly us<br>operators.                    | configuration -<br>etting is most<br>ed by Cable                       |  |  |
| (required by some ISPs)                   | R                                            | outer Name<br>ost Name:                                                    | : W                       | Host Name:<br>name provide        | Enter the host<br>ed by your ISP. |                 |                          |                                                              |                                                                        |  |  |
|                                           | Domain Name:<br>MTU: Auto -<br>Size: 1500    |                                                                            |                           |                                   |                                   |                 |                          | Domain Nan<br>domain name<br>ISP.<br>More                    | Domain Name: Enter the<br>domain name provided by your<br>ISP.<br>More |  |  |
| Network Setup<br>Router IP                | L                                            | ocal IP Add                                                                | ress: 19                  | 02.168.1                          | . 1                               |                 |                          | Local IP Ade<br>address of th                                | Local IP Address: This is the address of the router.                   |  |  |
|                                           | S                                            | ubret Mask                                                                 | 25                        | 5.255.255.0                       | •                                 | $\triangleleft$ |                          | Subnet Mas<br>subnet mask                                    | sk: This is the<br>of the router.                                      |  |  |
| Network Address<br>Server Settings (DHCP) | þ                                            | HCP Server                                                                 | : 0                       | Enable Olisa                      | ble                               | $\overline{}$   | Dirección                | ID del Deuter i                                              | u units the                                                            |  |  |
|                                           | M                                            | Maximum Number of 50 Mascara                                               |                           |                                   |                                   |                 |                          | a de SubRed                                                  |                                                                        |  |  |
|                                           | ci<br>si                                     | Client Lease Time: 0 minutes (0 means one day) Static DNS 1: 0 . 0 . 0 . 0 |                           |                                   |                                   |                 |                          | Starting IP A<br>address you<br>with.                        | Address: The<br>would like to start                                    |  |  |
|                                           | s                                            | tatic DNS 2:<br>tatic DNS 3                                                | 0                         | . 0 . 0<br>. 0 . 0                | . 0<br>. 0                        |                 |                          | Maximum n<br>Users: You                                      | number of DHCP<br>may limit the                                        |  |  |
|                                           | WINS: 0.0.0.0                                |                                                                            |                           |                                   |                                   |                 |                          | router hands<br>More                                         | aresses your<br>out.                                                   |  |  |
| Time Setting                              | Ti<br>D                                      | me Zone:                                                                   |                           |                                   |                                   |                 | <b>`</b>                 |                                                              |                                                                        |  |  |
|                                           | ſ                                            | GIMT-04:                                                                   | ou) Bolivi<br>ally adjust | a,Venezuela<br>clock for daylight | saving ch                         | anges           | ·                        | Time Settin<br>zone you are<br>a so adjust a<br>davioht savi | g: Choose the time<br>in. The router can<br>utomatically for           |  |  |
|                                           |                                              |                                                                            |                           |                                   |                                   |                 |                          |                                                              | Cieco Svetcije                                                         |  |  |
|                                           |                                              |                                                                            |                           | Save Setti                        | ngs                               | Canc            | el Changes               |                                                              |                                                                        |  |  |
| Tipo de Conexión a Interne                | et,                                          | DNS                                                                        | si desea                  | utilizar DNS                      |                                   | DHCP S          | erver : Habilit          | tar DHCP, y espec                                            | ificar desde que                                                       |  |  |
| por defecto siempre es                    | es Alternativos para los PC que dirección se |                                                                            |                           |                                   |                                   |                 | n se generaran la        | e generaran las IP.                                          |                                                                        |  |  |
| Configuración Automática                  | а                                            |                                                                            | se Con                    | ecten                             |                                   | Maxi            | <b>mun Number</b><br>con | of User: Numero<br>ectar por DHCP                            | o de usuarios a                                                        |  |  |

• Wireless: permite especificar el nombre de la red inalámbrica (SSID), y el canal Inalámbrico, en ese mismo menú podemos encontrar una opción para la seguridad.

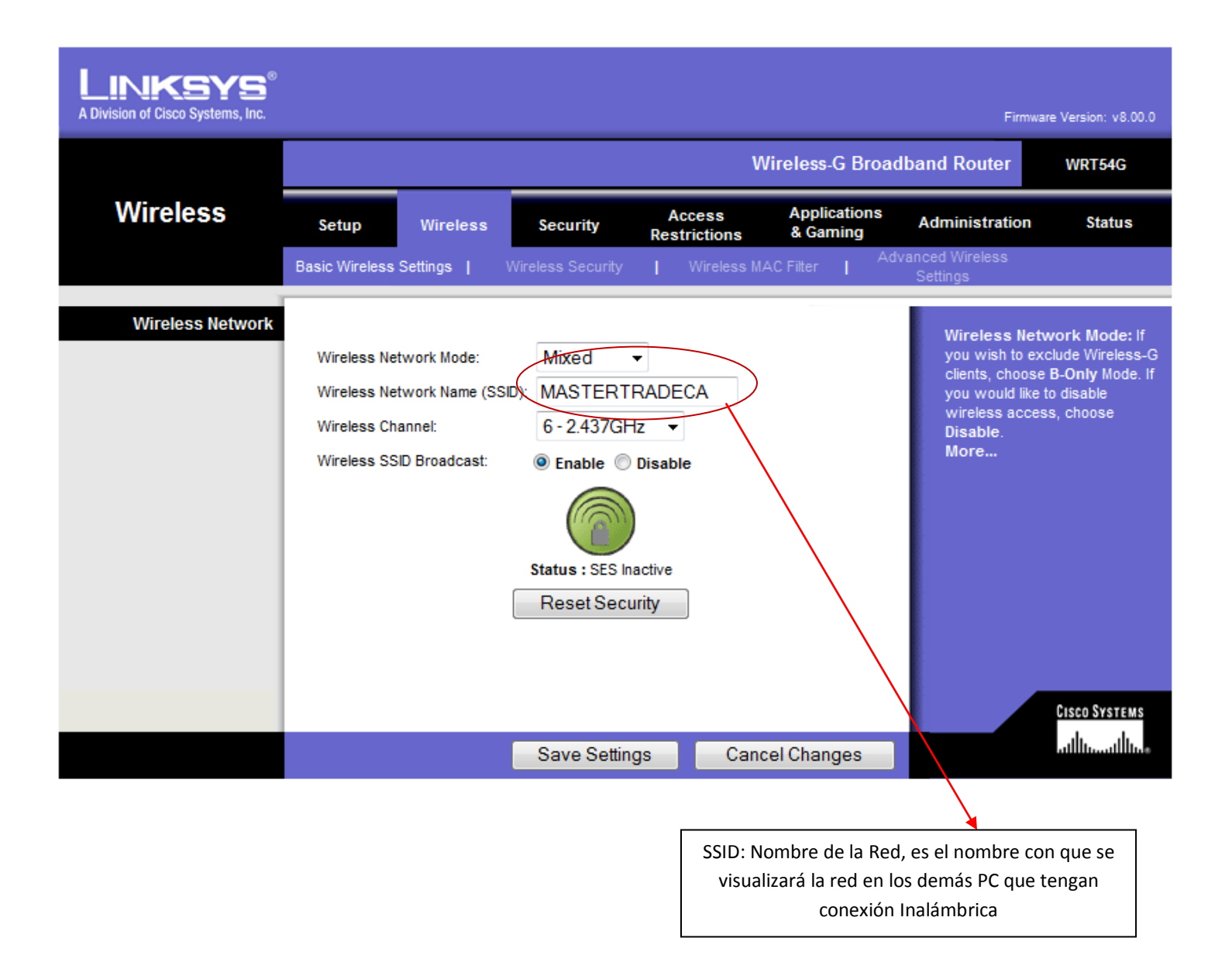

• Wireless Security: donde podemos colocarle la seguridad al Router (Opción de Seguridad).

| LINKSYS <sup>®</sup><br>A Division of Cisco Systems, Inc. |                                                                            |                                                                  |                                                                 |                                                          | Firmwa                                                                                                    | re Version: v8.00.0                                                                                                    |  |  |
|-----------------------------------------------------------|----------------------------------------------------------------------------|------------------------------------------------------------------|-----------------------------------------------------------------|----------------------------------------------------------|----------------------------------------------------------------------------------------------------|----------------------------------------------------------------------------------------------------|--|--|
|                                                           | Wireless-G Broadband Router WRT54G                                         |                                                                  |                                                                 |                                                          |                                                                                                    |                                                                                                    |  |  |
| Wireless                                                  | Setup Wireless                                                             | Security                                                         | Access<br>Restrictions                                          | Applications<br>& Gaming                                 | Administration                                                                                                    | Status                                                                                                    |  |  |
|                                                           | Basic Wireless Settings                                                    | Wireless Security                                                | Wireless M/                                                     | AC Filter   Ad                                           | vanced Wireless<br>Settings                                                                                                    |                                                                                                    |  |  |
| Wireless Security                                         | Security Mode:<br>WPA Algorithms:<br>WPA Shared Key:<br>Group Key Renewal: | WPA Persona<br>TKIP •<br>aqui la clave q<br>3600                 | I  UUUUUUUUUUUUUUUUUUUUUUUUUUUUUUUUUUUU                         | el Changes                                               | Security Mode<br>choose from Di<br>Personal, WPA<br>WPA2 Person<br>Enterprise, RJ<br>devices on you<br>use the same s<br>order to commu<br>More | e: You may<br>sable, WPA<br>A Enterprise,<br>al, WPA2<br>ADIUS, WEP. All<br>r network must<br>ecurity mode in<br>nicate. |  |  |
|                                                           |                                                                            |                                                                  |                                                                 |                                                          |                                                                                                    |                                                                                                    |  |  |
| dos de Seguridad:                                         |                                                                            |                                                                  |                                                                 |                                                          |                                                                                                    |                                                                                                    |  |  |
| WPA Personal   Disabled WPA Personal WPA Enterprise       | e<br>V<br>a                                                                | Aodos de Segurio<br>n entornos domo<br>VPA Personal: M<br>e este | dad: Puede selec<br>ésticos, <b>WEP:</b> er<br>lás seguro que e | ccionar el tipo d<br>n desuso por Vu<br>el WEP, el mismo | e Seguridad siend<br>Inerabilidad de Se<br>o nace como reen                                                                                     | lo usado<br>eguridad.<br>nplazo                                                                                          |  |  |

WPA2 : Mas seguro que el WPA.

WPA2 Personal

WPA2 Enterprise

RADIUS

WEP

s

**Nota 1:** al configurar WPA2, se debe verificar que las tarjetas de red inalámbricas posean soporte para WPA2.

**Nota 2:** Para WPA y WPA2 se debe utilizar un algoritmo de encriptación TKIP y AES, y se debe verificar que las tarjetas de red inalámbrica posean soporte para TKIP ó AES.

- Administración: aquí se pueden configurar las opciones de Administración del Router como son:
  - Maganement: donde se puede cambiar la clave de Administrador.

|                                           |                                                      | Wireless-G Broadband Router WRT54G |                        |                          |                                                                                                    |                                                                                                 |  |  |  |
|-------------------------------------------|------------------------------------------------------|------------------------------------|------------------------|--------------------------|----------------------------------------------------------------------------------------------------|-------------------------------------------------------------------------------------------------|--|--|--|
| Administration                            | Setup Wir                                            | eless Security                     | Access<br>Restrictions | Applications<br>& Gaming | Administration                                                                                                    | Status                                                                                          |  |  |  |
|                                           | Management                                           | Log Diagnostics                    | Factory Default        | s 📔 Firmware Up          | ograde   Config N                                                                                                    | lanagement                                                                                      |  |  |  |
| Router Password                           |                                                      |                                    |                        |                          |                                                                                                    |                                                                                                 |  |  |  |
| Local Router Access                       | Password:                                            | ••••                               |                        |                          | can change the                                                                                                    | ccess: You<br>Router's                                                                          |  |  |  |
|                                           | Re-enter to<br>confirm:                              | •••••••                            | ••••                   |                          | password from<br>new Router pas<br>type it again in th<br>confirm field to c                                                       | here. Enter a<br>sword and then<br>le Re-enter to<br>onfirm.                                    |  |  |  |
| Web Access                                | Access Server                                        | : 🔽 НТТР 🔲 НТТР                    | s                      |                          | Web Access: A                                                                                                    | llows you to                                                                                    |  |  |  |
|                                           | Wireless Acces<br>Web:                               | ss 💿 Enable 🔘 Dis                  | able                   |                          | configure acces<br>router's web util<br>More                                                                                       | s options to the<br>ty.                                                                         |  |  |  |
| Remote Router Access                      | Remote<br>Management:<br>Management Po<br>Use https: | © Enable @ Dis<br>ort: 8080        | able                   |                          | Remote Route<br>Allows you to ad<br>router remotely.<br>you would like to<br>change the pass<br>router if it is still<br>password. | r Access:<br>ccess your<br>Choose the port<br>use. You must<br>word to the<br>using its default |  |  |  |
| UPnP                                      | UPnP:                                                | ම Enable ─ Dis                     | able                   |                          | UPnP: Used by o<br>programs to auto<br>ports for commu<br>More                                                                     | certain<br>omatically open<br>nication.                                                         |  |  |  |
| /                                         |                                                      |                                    |                        |                          |                                                                                                    | Cisco Systems                                                                                   |  |  |  |
|                                           |                                                      | Save Settin                        | igs Cance              | el Changes               |                                                                                                    | ավիստուլիրութ                                                                                   |  |  |  |
|                                           |                                                      |                                    |                        |                          |                                                                                                    |                                                                                                 |  |  |  |
| Coloque la clave que des                  | ee, recuerde camb                                    | iar                                |                        |                          |                                                                                                    |                                                                                                 |  |  |  |
| esta clave, si deja la                    | clave por defecto                                    |                                    |                        |                          |                                                                                                    |                                                                                                 |  |  |  |
| cualquier persona podra<br>cambiar la cor | á ingresar al Router<br>nfiguración                  | У                                  |                        |                          |                                                                                                    |                                                                                                 |  |  |  |

• Factory Defaults: donde se puede Reset el Router es decir volver a la configuración de Fábrica.

| LINKSYS®<br>A Division of Cisco Systems, Inc. |                             |          |              |                        |                          | Firmw                                                          | are Version: v8.00.0                                 |
|-----------------------------------------------|-----------------------------|----------|--------------|------------------------|--------------------------|----------------------------------------------------------------|------------------------------------------------------|
|                                               | Wireless-G Broadband Router |          |              |                        |                          |                                                                | WRT54G                                               |
| Administration                                | Setup                       | Wireless | Security     | Access<br>Restrictions | Applications<br>& Gaming | Administration                                                 | Status                                               |
|                                               | Management                  | Log      | Diagnostics  | Factory Defaul         | ts   Firmware U          | pgrade   Config                                                | g Management                                         |
| Factory Defaults                              | Restore F<br>Defaults:      | actory 🔘 | Yes 🍥 No     | 1                      |                          | This will reset<br>to factory defi<br>settings will be<br>More | all settings back<br>aults. All of your<br>e erased. |
|                                               |                             | [        | Save Setting | s Canc                 | el Changes               |                                                                | Сіясо Systems<br>іПініПін                            |

Este paso es el equivalente al presionar el botón de Reset por 30 Segundo.

## Cuando hacerlo por Software?

- 1- Cuando se conozca la clave para ingresar al firmware.
- 2- Cuando se está configurando por Primera vez.

## **Cuando Hacerlo por Hardware?**

1- Cuando no se conozca la clave para ingresar al Router.

Vista Posterior del Router WRT54G.

Puerto RJ45, para conectar el Cable que proviene del Modem

Puertos RJ45, para conectar PC vía cable, o un Swicht si se desea multiplicar los puertos para conectar mas PC.

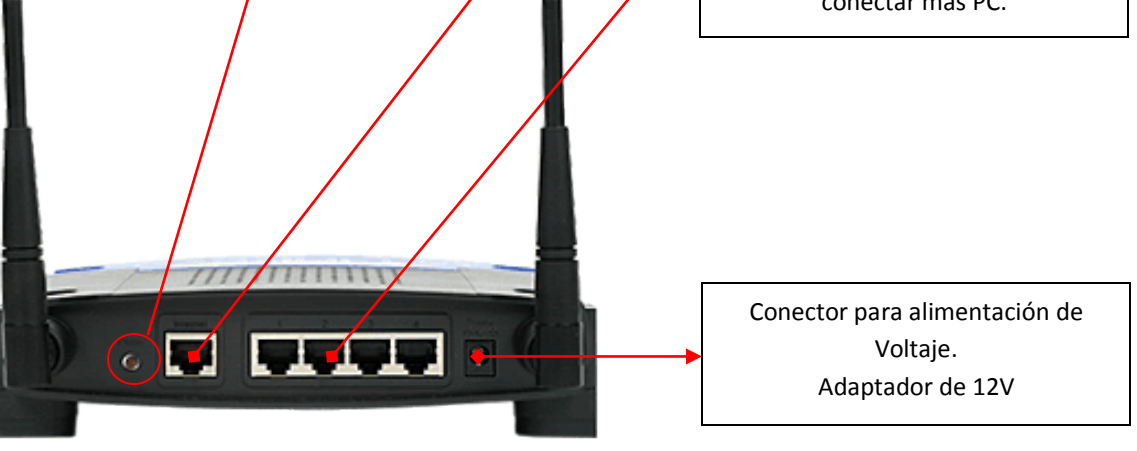

• **Config Management:** Permite realizar un Backup (copia de Seguridad), así como también, un Restore(Restaurar un configuración guardada anteriormente).

| LINKSYS <sup>®</sup><br>A Division of Cisco Systems, Inc. |              |                      |             |                        |                          | Firmware                                                                                              | ≥ Version: v8.00.0                                                          |
|-----------------------------------------------------------|--------------|----------------------|-------------|------------------------|--------------------------|----------------------------------------------------------------------------------------------------|-----------------------------------------------------------------------------|
|                                                           |              |                      |             | Wii                    | reless-G Broad           | band Router                                                                                           | WRT54G                                                                      |
| Administration                                            | Setup        | Wireless             | Security    | Access<br>Restrictions | Applications<br>& Gaming | Administration                                                                                        | Status                                                                      |
|                                                           | Management   | Log                  | Diagnostics | Factory Defaults       | ;   Firmware Up          | ograde   Config M                                                                                     | lanagement                                                                  |
| Backup Configuration<br>Restore Configuration             | Backup       |                      |             |                        |                          | You may backup<br>configuration in<br>to reset the rout<br>factory default s<br>You may click th      | o your current<br>case you need<br>er back to its<br>settings.<br>e Back up |
|                                                           | Please selec | ct a file to restore |             | Đ                      | aminar                   | button to backup<br>configuration.<br>Click the Browse<br>browse for a co<br>that is currently<br>PC. | o your current<br>e button to<br>nfiguration file<br>saved on your          |
|                                                           |              |                      |             |                        |                          | Click Restore to<br>current configur<br>ones in the conf                                              | overwrite all<br>ations with the<br>iguration file.                         |
|                                                           |              |                      |             |                        |                          |                                                                                                    | Cisco Systems<br>tilliutilliu                                               |